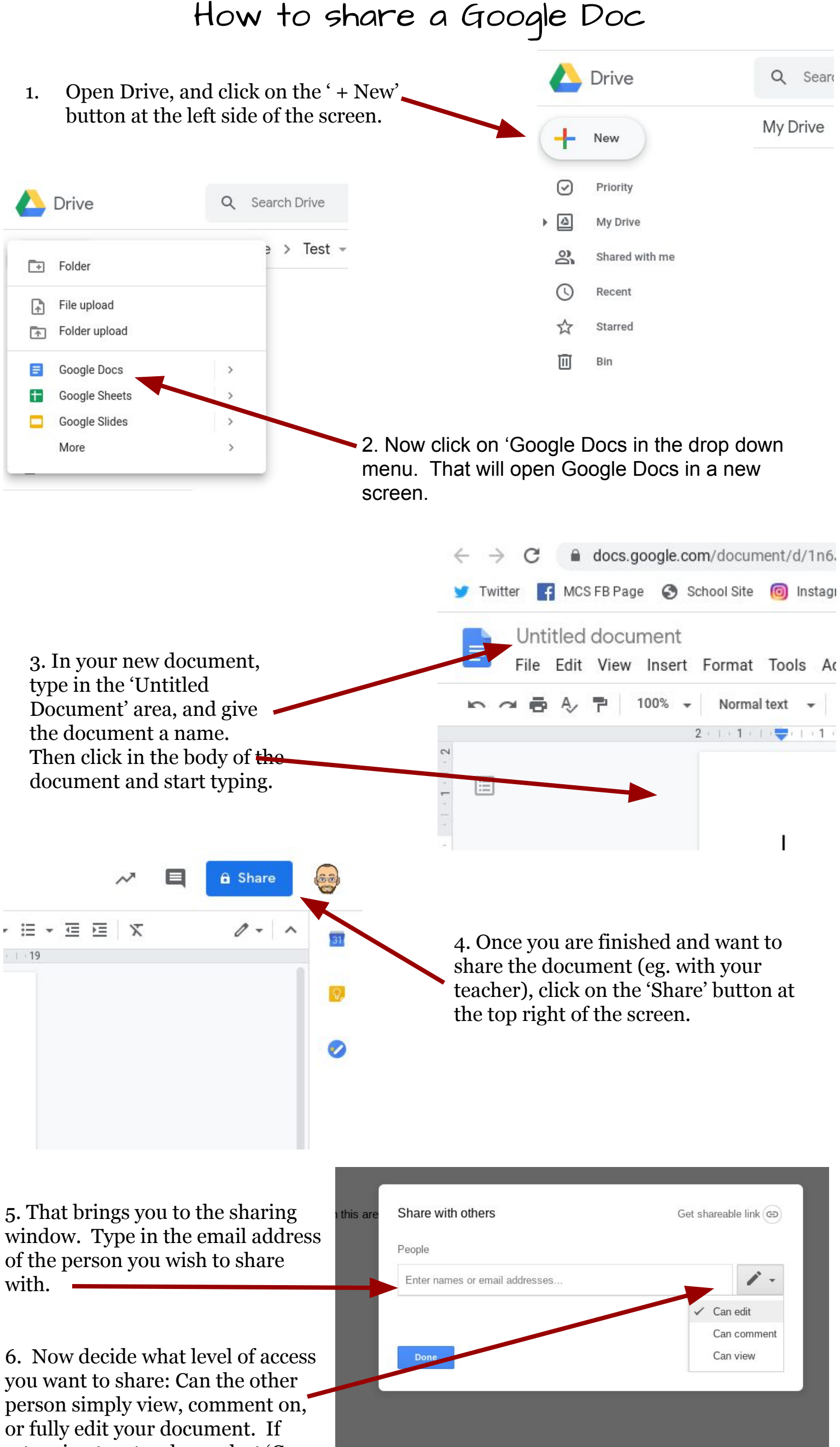

returning to a teacher, select 'Can edit'

7. Finally, click on 'Send'

| 1             | oint × Add more people | 1 -             |
|---------------|------------------------|-----------------|
|               |                        |                 |
|               |                        |                 |
|               |                        |                 |
|               |                        |                 |
|               |                        |                 |
| Notify people |                        | Notify people V |
| Notify people |                        | Notify people   |
| Notify people |                        | Notify people   |